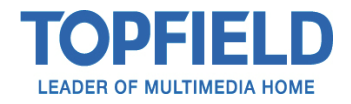

## Thank you for purchasing a TOPFIELD HD RECORDER

## You can enhance the features by updating the firmware as follows.

## How to update the firmware on TF7000HDPVRt (use the USB stick provided)

- 1. Turn 'ON' HD PVR.
- 2. Press the 'MENU' button on the remote.
- 3. Scroll down to 'INSTALLATION' and press the 'OK' button on your remote
- 4. Scroll down to 'TRANSFER FIRMWARE' and press 'OK' on your remote.
- 5. Select 'UPDATE FROM USB' then press the 'OK' button on your remote.
- 6. A 'CAUTION' pop up screen will appear, at this moment Connect your USB stick to the back of the PVR.
- 7. Using the 'V-' button on your remote select "YES" on the screen and then press the OK button to commence the upgrade.

The PVR will automatically prepare to update and your TV screen may go to a black screen while the upgrade is take place. On the front display of the PVR it will display "UPDATE", please be patient as this may take a few minutes.

After the update is complete the PVR will go back to the previous channel. We strongly recommend doing a FACTORY RESET and then a SERVICE SEARCH via the INSTALLATION menu. This will refresh the channels and will ensure smooth running of the new software. Please refer to the instruction manual for more information on doing a FACTORY RESET and a SERVICE SEARCH.

For further information or any questions you may have please contact:

## **Topfield Service Department on 1300 766 440**